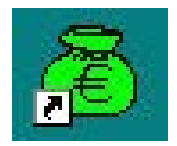

# GFC 2007

# **Basculement : Réseau**

# **Notice Établissement**

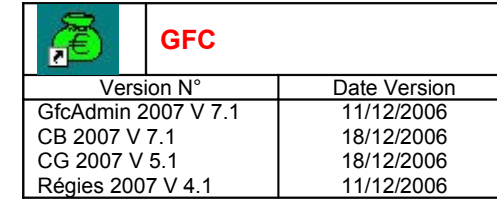

## PREALABLE

## 1.Téléchargement

- Site : http://diff.ac-creteil.fr/di
- Rubrique : « Applications Nationales / GFC-GFE »
- Menu : « GFC Windows / Comptabilité Budgétaire et Générale, Régie »
- Cliquer sur « Compta. Budgétaire et Générale, Régie » pour accéder à la page de « changement d'exercice 2006/2007 »
   Dans la zone « Procédure de basculement d'exercice », téléchargez le fichier « GFC2007.exe » dans un répertoire de votre choix sur votre disque dur que vous avez préalablement crée (exemple c:\Diffusion 2007/GFC2007)

### 2.Différentes étapes d'installation

N.B. dans le cas d'une nouvelle installation en réseau, veuillez saisir votre demande sur http://sos.ac-creteil.fr/

Dans le cas contraire : A partir du poste Administrateur (celui qui effectue les sauvegardes/restaurations)

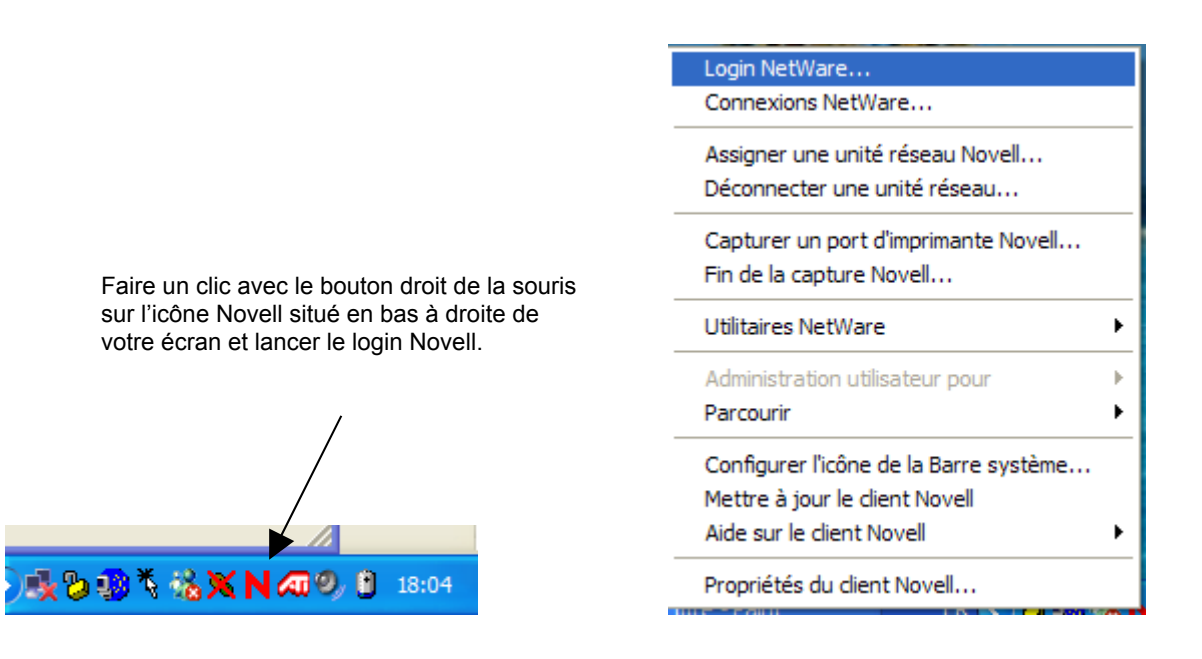

Se loguer sous réseau Novell en tant qu'utilisateur '**install**' (*la casse n'a pas d'importance sous Novell*) avec le mot de passe '**wingfc**' (en cas de problème de mot de passe, utiliser votre login habituel, <u>celui qui permet d'effectuer</u> <u>des sauvegardes et des restaurations de gfc</u>)</u>

| æ                   | GFC |              |
|---------------------|-----|--------------|
| Version N°          |     | Date Version |
| GfcAdmin 2007 V 7.1 |     | 11/12/2006   |
| CB 2007 V 7.1       |     | 18/12/2006   |
| CG 2007 V 5.1       |     | 18/12/2006   |
| Régies 2007 V 4.1   |     | 11/12/2006   |

| N Login Novell                        |                      |
|---------------------------------------|----------------------|
| Client Nov                            | ell₅pour Windows* N  |
|                                       |                      |
|                                       |                      |
| Nom d'utilisateur :<br>Mot de passe : | instal               |
|                                       |                      |
| FR                                    | OK Annuler Avancé >> |

#### **1.** AVERTISSEMENTS

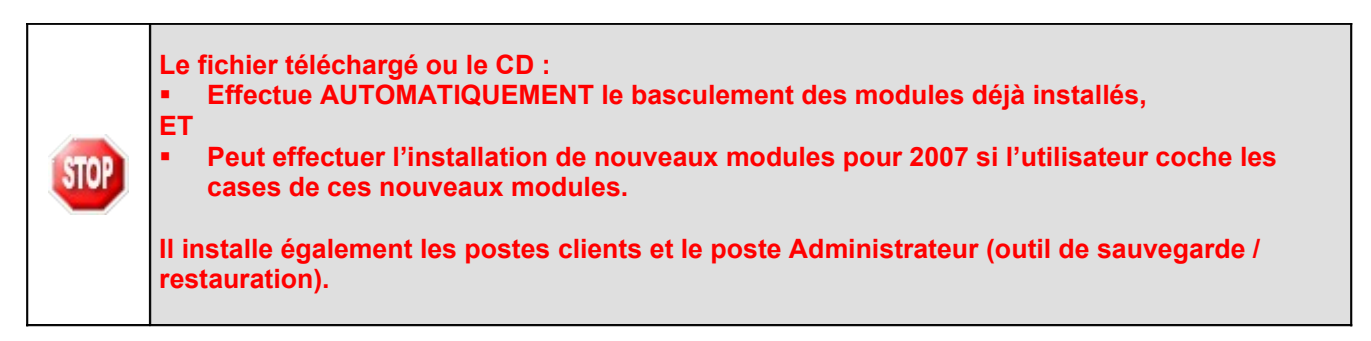

| STOP | <ul> <li>Sous Linux/Horus :</li> <li>Le poste serveur doit être installé avec le profil INSTALL.</li> <li>Le poste Administrateur doit être installé avec le profil INSTALL : la sauvegarde, la restauration et l'optimisation des bases s'effectueront avec le profil INSTALL.</li> <li>Les postes clients doivent être installés avec un profil utilisateur.</li> </ul> |
|------|----------------------------------------------------------------------------------------------------|
|      | <ul> <li>Sous Novell :</li> <li>Le poste serveur doit être installé avec un profil INSTALL.</li> <li>Le poste Administrateur doit être installé avec un profil INSTALL.</li> <li>Les postes clients doivent être installés avec un profil utilisateur.</li> </ul>                                                                                                    |

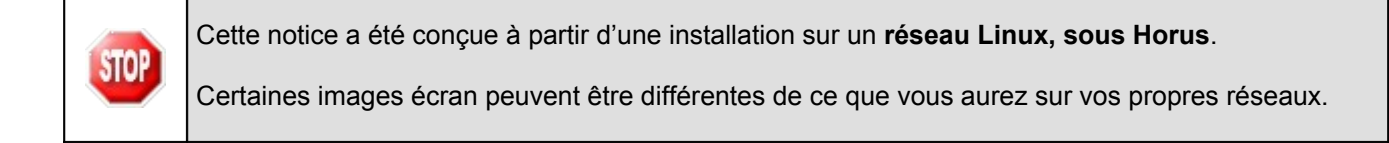

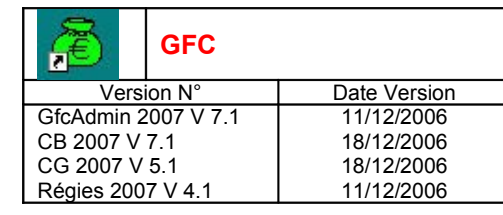

## 2. SAUVEGARDES ET OPTIMISATIONS

|      | Vous devez impérativement effectuer une sauvegarde de votre base <u>avant d'installer le</u><br>basculement à partir du fichier téléchargé ou du CD.                                                                                                    |
|------|----------------------------------------------------------------------------------------------------|
| STOP | Il est vivement conseillé d'effectuer une <b>optimisation</b> (sauvegarde et restauration de la base) <u>avant.</u><br><u>l'installation du fichier téléchargé ou du CD</u> , afin de vérifier la validité de la base et éviter ainsi des<br>problèmes lors du basculement. |
|      | Par ailleurs, nous conseillons de faire également une <b>sauvegarde après</b> installation du basculement et <b>avant</b> le lancement du basculement comptable.                                                                                                    |
|      | Les sauvegardes antérieures ne doivent plus être utilisées.                                                                                                    |

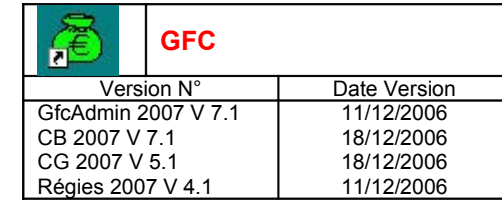

#### 3. Préalables à l'installation

#### 4. CONFIGURATION PRÉCONISÉE

Les modules de GFC peuvent être installés :

- Sur un réseau Novell, à partir de Novell 4.2,
- Sur un réseau Linux, sous Horus,
- Sur un réseau Linux non Horus.

Ils peuvent être installés à partir d'un poste :

- Connecté à un réseau indépendant Linux seul ou Novell seul,
- Connecté à un réseau lui-même interconnecté avec un autre réseau. Exemple : le poste a accès à Novell et Linux.

#### Configuration postes clients préconisée

Les postes doivent être en Windows 98, Windows Millenium ou XP :

- Pentium IV minimum 1,5 Ghz
- Mémoire : 512 Mo minimum
- Lecteur de CD-Rom pas trop rapide, maximum 40x

#### 5. VÉRIFICATIONS À EFFECTUER AVANT L'INSTALLATION

#### 6. Icônes

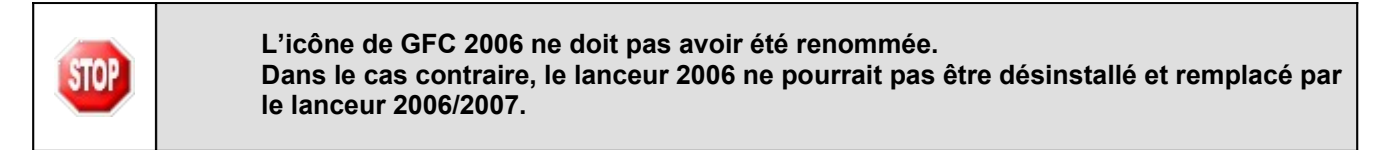

#### 7. INTERBASE

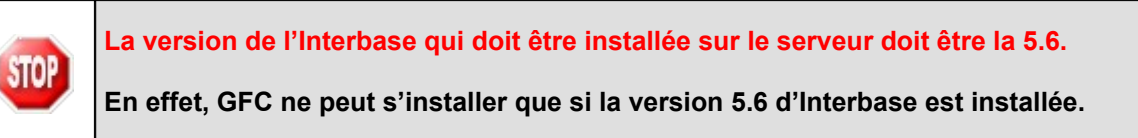

#### 8. VERSION DE LA PROCÉDURE D'INSTALLATION

| STOP | La version de la procédure d'installation est <b>3.0.1</b> . |
|------|--------------------------------------------------------------|
|------|--------------------------------------------------------------|

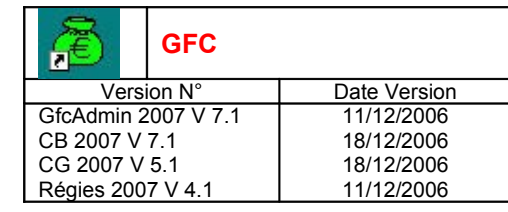

### 9. INSTALLATION POSTE SERVEUR

| RTAD | Sous Linux/Horus :<br>Le poste serveur doit être installé avec le profil INSTALL. |
|------|-----------------------------------------------------------------------------------|
|      | Sous Novell :<br>Le poste serveur doit être installé avec un profil INSTALL.      |

- Double cliquez sur le fichier téléchargé (GFC2007.exe) ou insérer le CD dans le lecteur de CD-Rom
  - L'écran de bienvenue s'affiche :

| Bienvenue dans le programme<br>d'installation du Ministère de<br>l'Education Nationale                                                                                                    |
|----------------------------------------------------------------------------------------------------|
| Vous êtes sur le point d'accéder à la procédure d'installation<br>des applications du Ministère de l'Education Nationale.                                                                                                    |
| Il est fortement recommandé de fermer tous les programmes<br>en cours d'exécution avant de continuer. Ces peut s'avérer<br>utile afin d'éviter tout conflit durant l'installation.<br>Cliques au le bouton "Suivert" pour quittes l'installation. |
| Suivant > Annuler                                                                                                    |

➡ Cliquer sur Suivant >

• L'écran du type d'installation s'affiche :

|                           | Type d'installation       Le proparame d'installation des applications du Ministère de l'Education Nationale vous donne la possibilité d'effectuer 4 types d'installations d'inferente.         Installation d'un poste serveur       Installation d'un poste client en réseau         Installation d'un poste client en réseau       Sélectionnez un type d'installation         Installation d'un poste client en réseau       Sélectionnez un type d'installation         Installation d'un poste client en réseau       Sélectionnez un type d'installation |
|---------------------------|----------------------------------------------------------------------------------------------------|
|                           | < <u>Précédent</u> <u>Suivant</u> <u>Annuler</u>                                                                                                    |
| $\Rightarrow$ Cliquer sur | Installation d'un poste serveur , puis cliquer sur <u>S</u> uivan                                                                                                    |

• L'écran suivant s'affiche :

| æ                 | GFC        |              |
|-------------------|------------|--------------|
| Vers              | ion N°     | Date Version |
| GfcAdmin 2        | 2007 V 7.1 | 11/12/2006   |
| CB 2007 V 7.1     |            | 18/12/2006   |
| CG 2007 V 5.1     |            | 18/12/2006   |
| Régies 2007 V 4.1 |            | 11/12/2006   |
|                   |            |              |

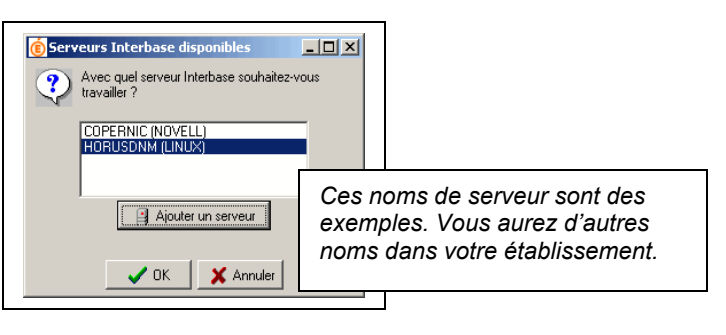

Sélectionner votre serveur

- Cliquer sur
  - L'écran suivant s'affiche :

#### Selon ce que vous avez sur le serveur, différents messages peuvent apparaître :

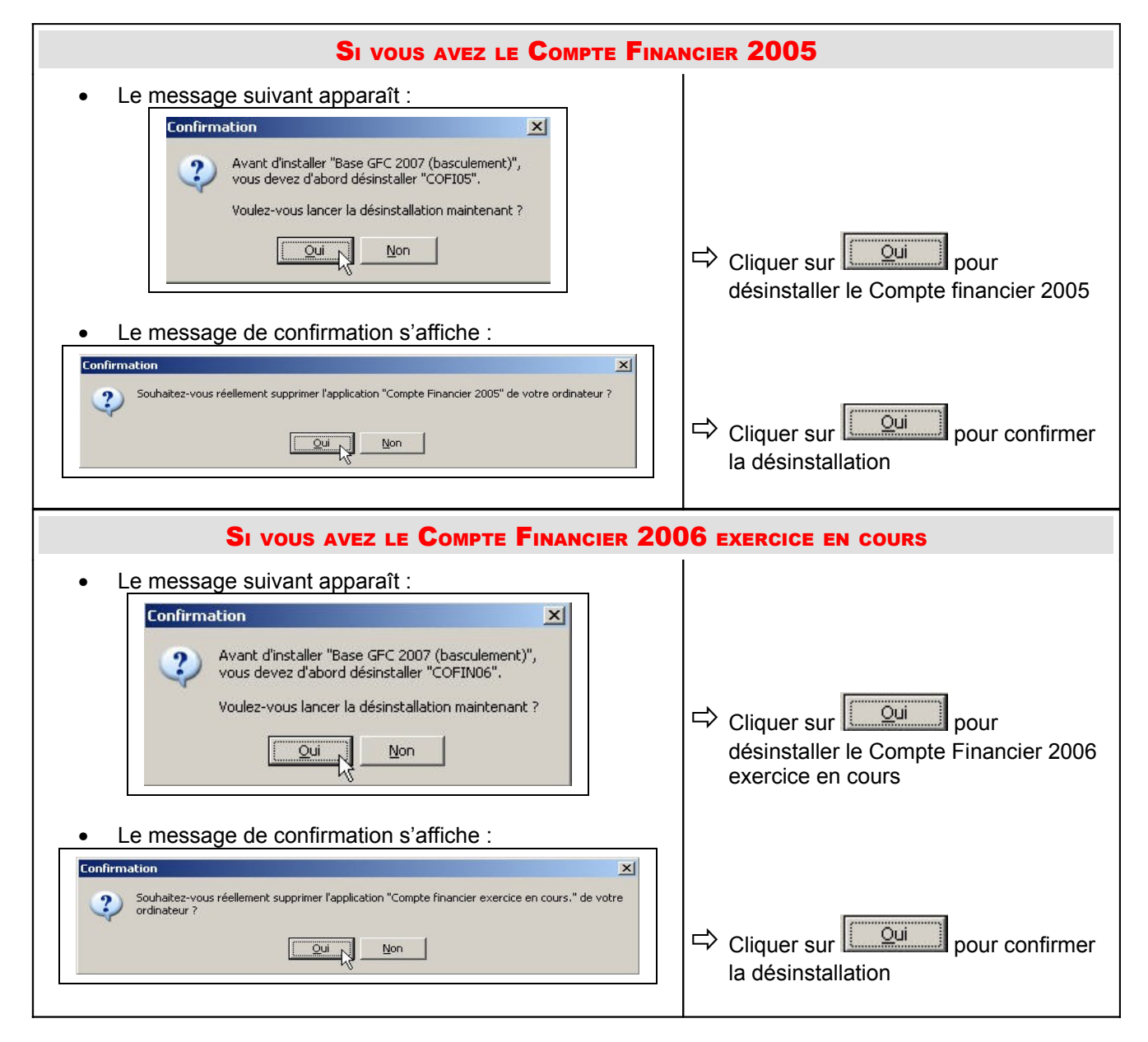

| GFC       |                                           |
|-----------|-------------------------------------------|
| on N°     | Date Version                              |
| 007 V 7.1 | 11/12/2006                                |
| 7.1       | 18/12/2006                                |
| 5.1       | 18/12/2006                                |
| 7 V 4.1   | 11/12/2006                                |
|           | GFC<br>007 V 7.1<br>7.1<br>5.1<br>7 V 4.1 |

| SI VOUS AVEZ UNE BASE GF                                                                                                    | FC 2005                                       |
|----------------------------------------------------------------------------------------------------|-----------------------------------------------|
| Le message suivant apparaît :                                                                                                    |                                               |
| Confirmation       X         Image: Avant d'installer "Base GFC 2007 (basculement)", vous devez d'abord désinstaller "DEFAUTO5".       Voulez-vous lancer la désinstallation maintenant ?         Image: Image: I                                                                       | Cliquer sur                                   |
| Le message de confirmation s'affiche :     Confirmation     Souhaitez-vous réellement supprimer l'application "Base GFC 2005 + Admin (primo install.)" de votre     Ordinateur ?     Non                                                                                                    | Cliquer sur pour confirmer la désinstallation |
| • Un message d'avertissement s'affiche :          Avertissement       Image: Constraint of the supprime is the supprime is the supprime is the superime is the superime is the superimeter of the superimeter of the superimeter is the superimeter is t | Cliquer sur pour confirmer la désinstallation |
| SI VOUS AVEZ GFCADMIN                                                                                                    | 2005                                          |
| Le message suivant apparaît :                                                                                                    | Cliquer sur                                   |
| Le message de confirmation s'affiche :     Souhaitez-vous réellement supprimer l'application "Administration GFC 2005" de votre ordinateur ?     Qui Non                                                                                                    | Cliquer sur<br>Ia désinstallation             |
| Si vous avez la Comptabilité G                                                                                                    | ÉNÉRALE 2005                                  |

| GFC                                   |                                                                                                    | GFC 2007                                                            |
|---------------------------------------|----------------------------------------------------------------------------------------------------|---------------------------------------------------------------------|
| Version N°                            | Date Version                                                                                                  | Basculement · Réseau                                                |
| Admin 2007 V 7.1                      | 11/12/2006                                                                                                    |                                                                     |
| 2007 V 7.1                            | 18/12/2006                                                                                                    | Notice Etablissement                                                |
| 2007 V 5.1                            | 18/12/2006                                                                                                    |                                                                     |
|                                       |                                                                                                    |                                                                     |
| Le mes                                | sage suivant apparaît :                                                                                       | X                                                                   |
|                                       | Avant d'installer "Base GFC 200<br>vous devez d'abord désinstaller<br>Voulez-vous lancer la désinstall<br>Qui | culement)",<br>aaintenant ?<br>Cliquer sur<br>Cliquer sur           |
| Le mes     Confirmation     Souhaitez | sage de confirmation s'a                                                                                      | ne :                                                                |
|                                       | <u>Qui</u> <u>N</u> on                                                                                        | Cliquer sur<br>□ Cliquer sur □ pour confirmer<br>la désinstallation |
| SI VOUS AVEZ                          | :                                                                                                    | ·                                                                   |
| - LA Co                               | OMPTABILITÉ <b>B</b> udgéta                                                                                   | 2005,                                                               |

#### Dans tous les cas, le message suivant apparaît :

| <ul> <li>Auget diasta</li> </ul> | ller "Pace CEC 2007 (bacculement)    |
|----------------------------------|--------------------------------------|
| Vous devez d                     | d'abord désinstaller "UTILS".        |
| v                                |                                      |
| Voulez-vous                      | lancer la désinstallation maintenant |
|                                  |                                      |

Cliquer sur

• Le message de confirmation s'affiche :

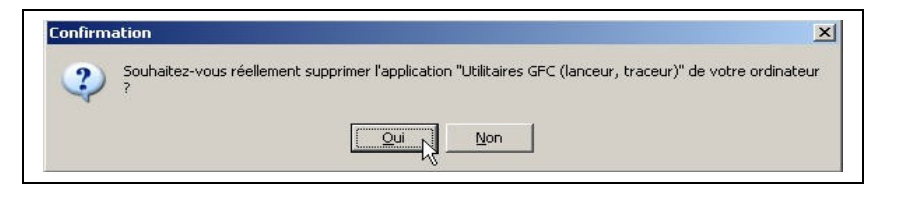

⇔ Cliquer sur

Oui pour confirmer la désinstallation

• La liste des modules disponibles pour l'installation du basculement s'affiche :

| æ                   | GFC |              |
|---------------------|-----|--------------|
| Version N°          |     | Date Version |
| GfcAdmin 2007 V 7.1 |     | 11/12/2006   |
| CB 2007 V 7.1       |     | 18/12/2006   |
| CG 2007 V 5.1       |     | 18/12/2006   |
| Régies 2007 V 4.1   |     | 11/12/2006   |
|                     |     |              |

| Utilitaires GFC (lanceur, traceur)<br>Base GFC 2007 (primo install.)                                                                                           |   |                                                                       |                                                    |
|----------------------------------------------------------------------------------------------------|---|-----------------------------------------------------------------------|----------------------------------------------------|
| Base GFC 2007 (basculement) Administration GFC 2006 Comptabilité Générale 2006 Administration GFC 2007 Comptabilité Budgétaire 2007 Comptabilité Générale 2007 |   | Dans cet exemple, le<br>CB étaient installés e<br>Le module Régie n'é | es modules CG et<br>en 2006.<br>tait pas installé. |
| Comptabilité Budgétaire 2007<br>Régie 2007                                                                                                    | _ |                                                                       |                                                    |

**Certaines lignes sont non accessibles**, car les éléments doivent être installés obligatoirement OU ne doivent pas être installés. *Exemple : la base GFC 2007 primo installation ne doit pas être installée si vous êtes en basculement 2006/2007*.

**D'autres lignes sont précochées** car la procédure détecte que les modules étaient installés en 2006. *Exemple : installation de CB 2007 car la CB 2006 existe sur le serveur.* 

**Des lignes sont accessibles et non précochées**, afin de faire une éventuelle primo installation de ces modules. *Exemple : les Régies n'existaient pas en 2006, possibilité de les installer sur le serveur.* 

En vous positionnant sur une ligne, sur la droite de l'écran, apparaît en commentaire la version du module et le type d'installation. *Exemple :* 

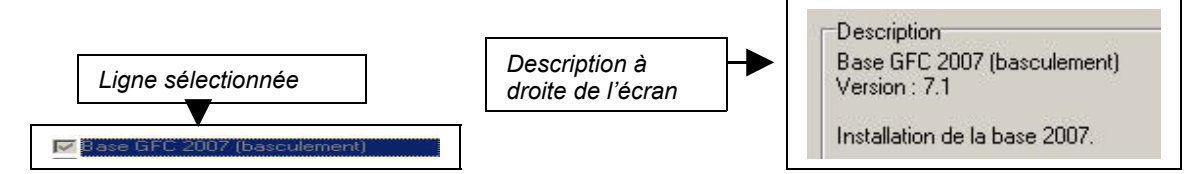

#### Cases concernant le basculement

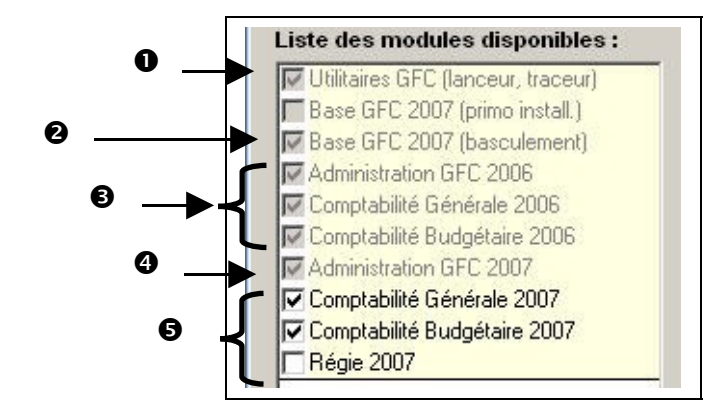

- La case Utilitaires GFC (lanceur, traceur) installe automatiquement le programme de lancement de l'application et le fichier log (fichier historique) sans avoir à cocher quoi que ce soit.
- La case Base GFC 2007 (basculement) installe automatiquement la base de données GFC 2007, sans avoir à cocher quoi que ce soit.

6 6

| æ                   | GFC |              |
|---------------------|-----|--------------|
| Version N°          |     | Date Version |
| GfcAdmin 2007 V 7.1 |     | 11/12/2006   |
| CB 2007 V 7.1       |     | 18/12/2006   |
| CG 2007 V 5.1       |     | 18/12/2006   |
| Régies 2007 V 4.1   |     | 11/12/2006   |

Les cases répertoriées en installent les **mises à jour** des programmes 2006, si nécessaire, des modules qui existent sur le serveur en 2006, **sans avoir à cocher quoi que ce soit** :

- Si la case Administration GFC 2006 est cochée : installation automatique de la mise à jour de GfcAdmin.
- Si la case Comptabilité Générale 2006 est cochée : détection que le module Comptabilité Générale 2006 est installé sur le serveur et installation automatique de la mise à jour. Si non cochée : détection que le module Comptabilité Générale 2006 n'est pas installé sur le serveur et non installation de la mise à jour.
- Si la case Comptabilité Budgétaire 2006 est cochée : détection que le module Comptabilité Budgétaire 2006 est installé sur le serveur et installation automatique de la mise à jour. Si non cochée : détection que le module Comptabilité Budgétaire 2006 n'est pas installé sur le serveur et non installation de la mise à jour.
- La case Administration GFC 2007 installe automatiquement le module GfcAdmin 2007.
- Les cases répertoriées en correspondent à l'installation des programmes 2007 des modules déjà installés en 2006 OU que vous souhaitez installer pour 2007 :

⇒ Si la case Comptabilité Générale 2007 :

- <u>Est précochée</u>, laissez la telle quelle. La Comptabilité Générale 2007 sera installée automatiquement.
- <u>N'est pas précochée</u>, cela signifie que le module Comptabilité Générale n'est pas installé en 2006. Si vous souhaitez l'installer pour 2007, cochez la case.
- Si la case Comptabilité Budgétaire 2007 :
  - <u>Est précochée</u>, laissez la telle quelle. La Comptabilité Budgétaire 2007 sera installée automatiquement.
  - <u>N'est pas précoché</u>e, cela signifie que le module Comptabilité Budgétaire n'est pas installé en 2006. Si vous souhaitez l'installer pour 2007, cochez la case.

⇒ Si la case Régie 2007 :

- <u>Est précochée</u>, laissez la telle quelle. Les Régies 2007 seront installées automatiquement.
- <u>N'est pas précochée</u>, cela signifie que le module Régie n'est pas installé en 2006. Si vous souhaitez l'installer pour 2007, cochez la case.

La **case Base GFC 2007 (primo install.)** correspond à une base de primo installation et n'est pas accessible ni précochée, puisque vous êtes en basculement.

Cliquer sur Suivant pour initier l'installation du basculement 2006/2007

L'écran suivant affiche les éléments à installer :

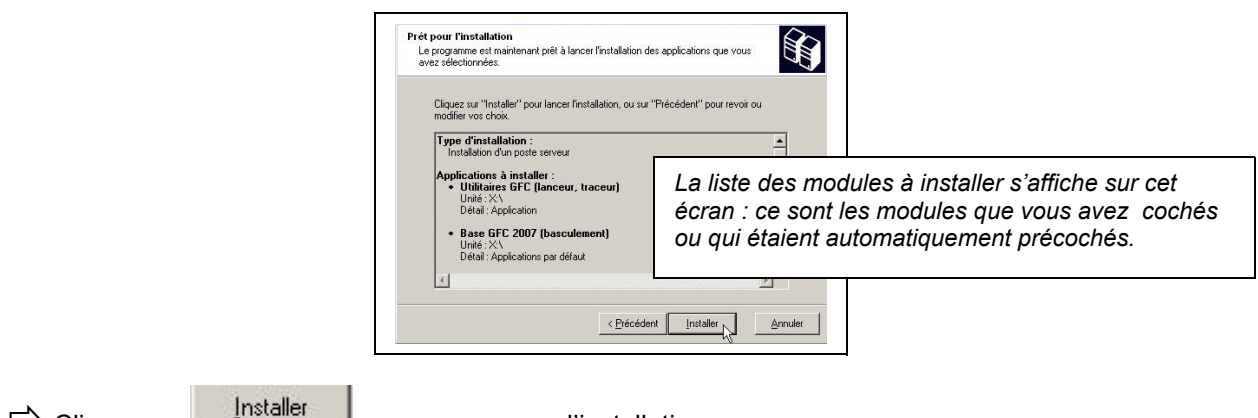

Cliquer sur

pour commencer l'installation

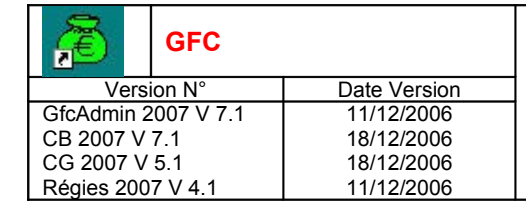

| (\$) | PATIENTEZ         L'installation de la base de données, des modules, des fichiers PDF des manuels utilisateurs dure plusieurs minutes. Différents écrans se succèdent.         La procédure installe les modules que vous avez préalablement cochés, ainsi que la base de données GFC 2007.Vous ne devez surtout pas interrompre le traitement.         Laisser l'installation se dérouler.                                                                                                    |  |  |
|------|----------------------------------------------------------------------------------------------------|--|--|
|      | Installation en cours         Veuillez patienter pendant que le programme procède à l'installation des applications.         Début de l'installation de "Base GFC 2007 (basculement)]"         Veril: total de l'installation de "Base GFC 2007 (basculement)]"         Veril: total de l'installation de "Base GFC 2007 (basculement)]"         Veril: total de l'installation de "Base GFC 2007 (basculement)]"         Veril: total de l'installation de "Base GFC 2007 (basculement)]"         Veril: total de l'installation de "Base GFC 2007 (basculement)]"         Veril: total de l'installation de "Base GFC 2007 (basculement)]"         Veril: total de l'installation de "Base GFC 2007 (basculement)]"         Veril: total de l'installation de "Base GFC 2007 (basculement)]"         Veril: total de l'installation de "Base GFC 2007 (basculement)]"         Veril: total de l'installation de "Base GFC 2007 (basculement)]"         Veril: total de l'installation de "Base GFC 2007 (basculement)]"         Veril: total de l'installation de "Base GFC 2007 (basculement)]"         Veril: total de l'installation de "Base GFC 2007 (basculement)]"         Veril: total de l'installation de "Base GFC 2007 (basculement)]         Veril: total de l'installation de "Base GFC 2007 (basculement)]         Veril: total de l'installation de " |  |  |

Lorsque l'installation est terminée, le message de confirmation apparaît :

| Lancement de la cc<br>Début de l'installatic<br>Lancement de la cc | nfirmation                                              |
|--------------------------------------------------------------------|---------------------------------------------------------|
| Suppression des va<br>Test de la présence                          | Installation terminée.                                  |
| Stockage des tichie<br>Mémorisation du ch<br>Stockage du fichier   | Voulez-vous relancer une autre session d'installation ? |
| Suppression du rép<br>Aucune application                           |                                                         |

Cliquer sur

• L'écran du type d'installation s'affiche :

|               |                   | Type d'installation<br>Le programme d'installation des applicatio<br>vous donne la possibilité d'effectuer 4 typ | ns du Ministère de l'Education Nationale<br>es d'installations différents. |
|---------------|-------------------|----------------------------------------------------------------------------------------------------|----------------------------------------------------------------------------|
|               |                   | Installation d'un poste serveur                                                                                  | Installation d'un poste client en réseau<br>Commentaires                   |
|               |                   | Installation d'un poste client en réseau                                                                         | Sélectionnez un type d'installation                                        |
|               |                   | Installation d'un poste client autonome                                                                          |                                                                            |
|               |                   | Installation d'un poste administrateur                                                                           |                                                                            |
|               |                   |                                                                                                    | < Précédent Suivant > Annuler                                              |
|               | L                 |                                                                                                    | 1                                                                          |
|               | Installation d'ur | n poste administrateur                                                                                           | Suivan                                                                     |
| ∽ Cliquer sur |                   |                                                                                                    | I, puis cliquer sur                                                        |

| æ                   | GFC |              |
|---------------------|-----|--------------|
| Version N°          |     | Date Version |
| GfcAdmin 2007 V 7.1 |     | 11/12/2006   |
| CB 2007 V 7.1       |     | 18/12/2006   |
| CG 2007 V 5.1       |     | 18/12/2006   |
| Régies 2007 V 4.1   |     | 11/12/2006   |

• L'écran suivant peut apparaître si vous avez plusieurs serveurs interconnectés :

| Serveurs Interbase disponibles     Avec quel serveur Interbase souhaitez-vous travailler ? |                                                                                                  |
|--------------------------------------------------------------------------------------------|--------------------------------------------------------------------------------------------------|
| COPERNIC (NOVELL)<br>HORUSDNM (LINUX)                                                      | Ces noms de serveurs sont des<br>exemples. Vous aurez d'autres<br>noms dans votre établissement. |
| 🧹 OK 🗙 Annuler                                                                             |                                                                                                  |

Si vous désirez installer sur l'un des serveurs proposés dans la liste :

⇒ Sélectionner la ligne du serveur concerné

Cliquer sur

• L'écran suivant s'affiche si vous avez plusieurs unités disque :

| 4  | Sur quelle unité loc<br>applications du gro | cale souhaitez-vous installer les<br>upe "Outil de sauvegarde" ? |
|----|---------------------------------------------|------------------------------------------------------------------|
|    | Groupe d'applications :                     | Outil de sauvegarde                                              |
|    | Plateforme :                                | WINDOWS 🔽                                                        |
|    | Unité d'installation :                      | C: 💌                                                             |
|    |                                             | C:                                                               |
|    |                                             | D.                                                               |
| Vo | us pourrez retrouver toute                  | s ces informations en cliquant sur le boutor                     |

Les paramètres de l'outil de sauvegarde/restauration vont être enregistrés sur le disque dur.

Sélectionner votre unité de disque local *Exemple :* **C :** 

Cliquer sur

• La liste des modules disponibles pour l'installation s'affiche :

|                 |                                   | _ |
|-----------------|-----------------------------------|---|
| s disponibles : |                                   |   |
|                 | Description                       |   |
|                 |                                   |   |
|                 |                                   |   |
|                 |                                   |   |
|                 |                                   |   |
|                 | Fspace disque pécessaire : 1.0 Mo |   |
|                 |                                   |   |

La case Outil de sauvegarde / restauration est précochée.

Laisser la case Outil de sauvegarde / restauration cochée

| Version N°           GfcAdmin 2007 V 7.1           CB 2007 V 7.1           CG 2007 V 5.1           Régies 2007 V 4.1                              | Date Version<br>11/12/2006<br>18/12/2006<br>18/12/2006<br>11/12/2006 | GFC 2007<br>Basculement : Réseau<br>Notice Établissement                                                                                                    |  |  |
|----------------------------------------------------------------------------------------------------|----------------------------------------------------------------------|----------------------------------------------------------------------------------------------------|--|--|
| <ul> <li>Cliquer sur</li> <li>L'écran</li> </ul>                                                                                                  | <u>Suivant &gt;</u> pour in<br>suivant affiche les é                 | nitier l'installation de l <b>'Outil de sauvegarde/restauration</b> réseau<br>éléments à installer, selon ce qui est déjà installé sur le poste :                                                                                                    |  |  |
|                                                                                                    |                                                                      | Cliques sur "Installation pour lancer finataliation, ou sur "Précédent" pour revoir ou modifier vos chos.  Figne d'installation:  Figne d'installation:  La liste des modules à installer s'affiche sur cet écran : outil de sauvegarde / restauration. |  |  |
| <ul> <li>Cliquer sur pour commencer l'installation</li> <li>Lorsque l'installation est terminée, le message de confirmation apparaît :</li> </ul> |                                                                      |                                                                                                    |  |  |
|                                                                                                    | Installati<br>Veuille<br>applice                                     | ion en cours<br>Iz patienter pendant que le programme procède à l'installation des<br>alions.                                                                                                    |  |  |

ers de désinstallation es dans la base de registr

Qui

pour installer le poste client en réseau.

relancer une autre session d'installat

Non

2

1

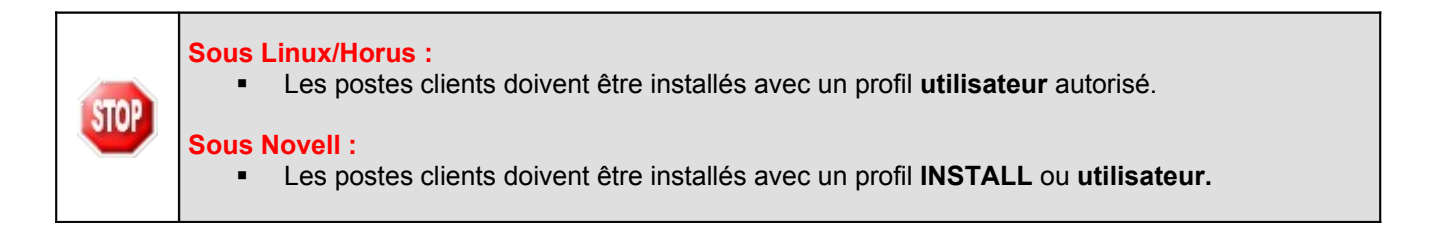

j

×

➡ L'écran du type d'installation s'affiche :

<u>O</u>ui

⇔ Cliquer sur

| < | Type d'installation<br>Le programme d'installation des application<br>vous donne la possibilité d'effectuer 4 type<br>Installation d'un poste serveur<br>Installation d'un poste client en risessur<br>Installation d'un poste client en risessur<br>Installation d'un poste client autonome<br>Installation d'un poste administrateur | ns du Ministère de l'Education Nationale<br>es d'installation d'Illerents.<br>Installetion d'un poste client en réseau<br>Commentaires<br>Sélectionnes un type d'installation |
|---|----------------------------------------------------------------------------------------------------|----------------------------------------------------------------------------------------------------|
|   |                                                                                                    | < Précédent Suivant > Annuler                                                                                                    |

| GFC         |                                           |
|-------------|-------------------------------------------|
| on N°       | Date Version                              |
| 007 V 7.1   | 11/12/2006                                |
| <b>'</b> .1 | 18/12/2006                                |
| 5.1         | 18/12/2006                                |
| ′ V 4.1     | 11/12/2006                                |
|             | GFC<br>007 V 7.1<br>'.1<br>5.1<br>' V 4.1 |

⇔ Cliquer sur

Installation d'un poste client en réseau

 $\underline{S}uivant >$ 

• L'écran suivant peut apparaître si vous avez plusieurs serveurs interconnectés :

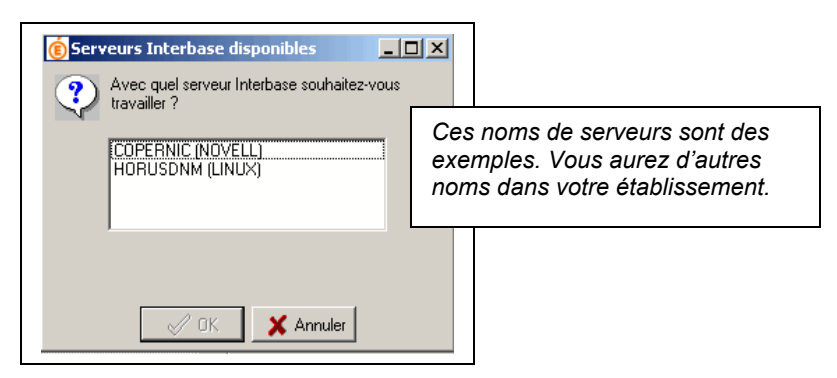

puis cliquer sur

Si vous désirez installer sur l'un des serveurs proposés dans la liste :

- ⇒ Sélectionner la ligne du serveur concerné
- Cliquer sur
  - Le message suivant apparaît :

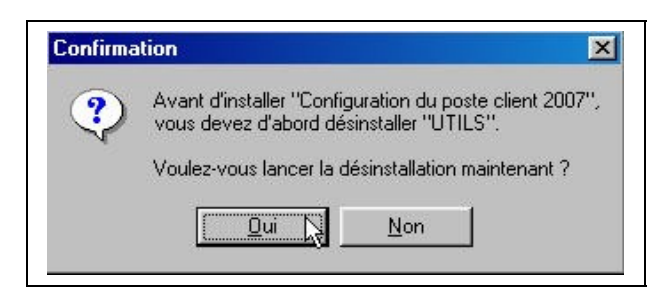

- Cliquer sur voir pour désinstaller le traceur et le lanceur
  - Le message de confirmation s'affiche :

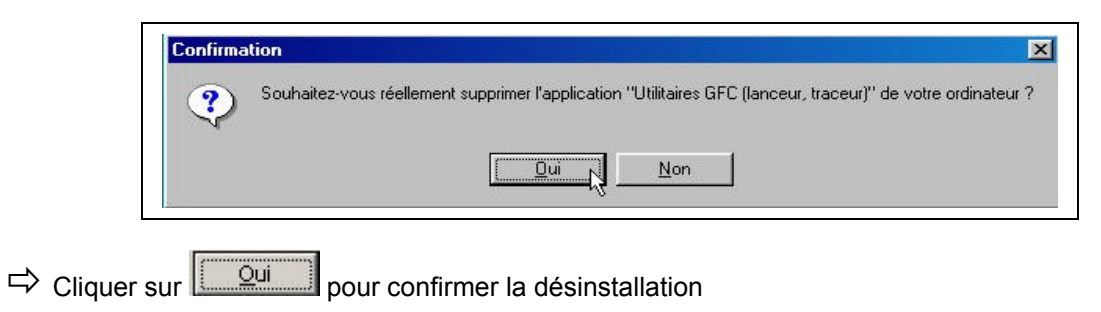

Selon les accès que vous avez sur le serveur, différents messages peuvent apparaître :

| æ                                                  | GFC                                |                                                      |
|----------------------------------------------------|------------------------------------|------------------------------------------------------|
| Versi                                              | ion N°                             | Date Version                                         |
| GfcAdmin 2007 V 7.1                                |                                    | 11/12/2006                                           |
| CB 2007 V 7.1                                      |                                    | 18/12/2006                                           |
| CG 2007 V 5.1                                      |                                    | 18/12/2006                                           |
| Régies 2007 V 4.1                                  |                                    | 11/12/2006                                           |
| GfcAdmin 2<br>CB 2007 V<br>CG 2007 V<br>Régies 200 | 007 V 7.1<br>7.1<br>5.1<br>7 V 4.1 | 11/12/2006<br>18/12/2006<br>18/12/2006<br>11/12/2006 |

| SI VOUS AVEZ ACCÈS AU COMPTE F                                                                                                    | INANCIER 2005                                 |
|----------------------------------------------------------------------------------------------------|-----------------------------------------------|
| Le message suivant apparaît :                                                                                                    | ➡ Cliquer sur                                 |
| Le message de confirmation s'affiche :      Confirmation     Souhaitez-vous réellement supprimer l'application "Compte Financier 2005" de votre ordinateur ?      Dui     Non                                                | Cliquer sur pour confirmer la désinstallation |
| SI VOUS AVEZ ACCÈS AU COMPTE FINANCIER                                                                                                    | 2006 EXERCICE EN COURS                        |
| Le message suivant apparaît :     Confirmation     Avant d'installer "Configuration du poste client 2007",     vous devez d'abord désinstaller "COFIN06".     Voulez-vous lancer la désinstallation maintenant ?     Qui Non | Cliquer sur                                   |
| Le message de confirmation s'affiche :      Confirmation     Souhaitez-vous réellement supprimer l'application "Compte financier exercice en cours." de votre ordinateur                                                     | Cliquer sur pour confirmer                    |

| C                |
|------------------|
| ° Date Version   |
| √ 7.1 11/12/2006 |
| 18/12/2006       |
| 18/12/2006       |
| .1 11/12/2006    |
|                  |

| SI VOUS AVEZ ACCÈS À LA COMPTABILIT                                                                                                    | té Générale 2005                                                             |
|----------------------------------------------------------------------------------------------------|------------------------------------------------------------------------------|
| Le message suivant apparaît :     Confirmation     Avant d'installer "Configuration du poste client 2007",     vous devez d'abord désinstaller "CGENE05",     Voulez-vous lancer la désinstallation maintenant ?     Qui Non                                             | Cliquer sur  pour<br>désinstaller l'accès à la Comptabilité<br>Générale 2005 |
| Le message de confirmation s'affiche :     Confirmation     Souhaitez-vous réellement supprimer l'application "Comptabilité Générale 2005" de votre ordinateur ?     Subaitez-vous réellement supprimer l'application "Comptabilité Générale 2005" de votre ordinateur ? | ➡ Cliquer sur<br>la désinstallation                                          |
| SI VOUS AVEZ ACCÈS :<br>- A la Comptabilité Budgétaire 2005,<br>- Aux Régies 2005,<br>Le même type de messages apparaît pour désinstaller i                                                                                                    | L <sup>3</sup> ACCÈS À CHAQUE MODULE                                         |
| SI VOUS AVEZ ACCÈS À GFCA                                                                                                    | DMIN 2005                                                                    |
| Le message suivant apparaît :     Confirmation     Avant d'installer "Configuration du poste client 2007",     vous devez d'abord désinstaller "ACCES05".     Voulez-vous lancer la désinstallation maintenant ?     Qui N Non                                           | ➡ Cliquer sur                                                                |
|                                                                                                    |                                                                              |

| æ                   | GFC     |              |
|---------------------|---------|--------------|
| Vers                | sion N° | Date Version |
| GfcAdmin 2007 V 7.1 |         | 11/12/2006   |
| CB 2007 V 7.1       |         | 18/12/2006   |
| CG 2007 V 5.1       |         | 18/12/2006   |
| Régies 2007 V 4.1   |         | 11/12/2006   |

• La liste des accès aux modules disponibles pour l'installation s'affiche :

| Liste des modules disponibles :                                                                                                    |                                   |
|----------------------------------------------------------------------------------------------------|-----------------------------------|
| Utilitaires GFC (lanceur, traceur) Configuration du poste client 2007 Constabilité Générale 2007 Comptabilité Générale 2007 Comptabilité Budgétaire 2007 Régie 2007 | Description                       |
|                                                                                                    | Espace disque nécessaire • 1.0 Mo |

#### Cases concernant le basculement

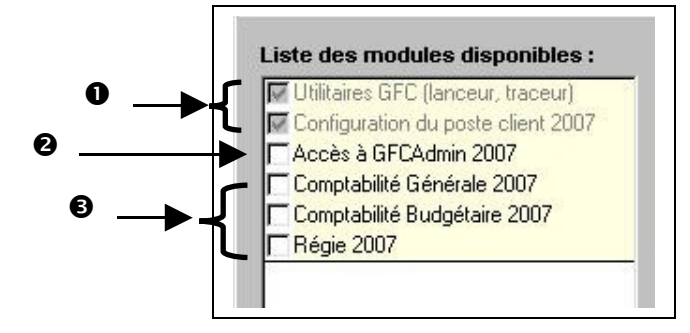

• Les cases répertoriées en • installent automatiquement l'accès aux modules exercice antérieur installés sur le serveur ainsi que le nouveau lanceur.

0

Vous avez la possibilité d'installer ou non l'accès à GfcAdmin 2007 sur ce poste.

Si vous souhaitez installer l'accès à GfcAdmin sur ce poste :

➡ Cocher la case Accès à GFCAdmin 2007

Si vous ne souhaitez pas installer l'accès à GfcAdmin sur ce poste :

Laisser la case Accès à GFCAdmin 2007 vierge

€

Vous avez la possibilité d'installer ou non l'accès aux modules 2007 sur ce poste.

Selon les accès que vous souhaitez installer sur ce poste :

➡ Cocher la case Comptabilité Générale 2007

ET/OU

STOP

STOP

➡ Cocher la case Comptabilité Budgétaire 2007

ET/OU

➡ Cocher la case Régie 2007

| GFC                 |              | GFC 2007             |
|---------------------|--------------|----------------------|
| Version N°          | Date Version | Rasculomont · Pósoau |
| GfcAdmin 2007 V 7.1 | 11/12/2006   | Dasculeinent. Keseau |
| CB 2007 V 7.1       | 18/12/2006   | Notico Établiccomont |
| CG 2007 V 5.1       | 18/12/2006   |                      |
| Régies 2007 V 4.1   | 11/12/2006   |                      |
|                     | Comments     |                      |

- Cliquer sur
  - L'écran suivant affiche les éléments à installer, selon ce qui est déjà installé sur le poste :

| Cliquez sur "Installer" pour lancer l'installati<br>modifier vos choix.                                             | on, ou sur "Précédent" pour revoir ou |
|----------------------------------------------------------------------------------------------------|---------------------------------------|
| Type d'installation :<br>Installation d'un poste client en réseau                                                   | <u> </u>                              |
| Applications à installer :<br>• Utilitaires GFC (lanceur, traceu<br>Unité :X\)<br>Détail: Création du raccourci GFC |                                       |
| Configuration du poste client :<br>Unité : X:\<br>Détail : Recenting:                                               | s'affiche sur cet écran.              |

Installer

- pour initier l'installation de l'accès à GFC 2006/2007 ➡ Cliquer sur
  - L'installation commence, sans intervention de l'utilisateur. ٠

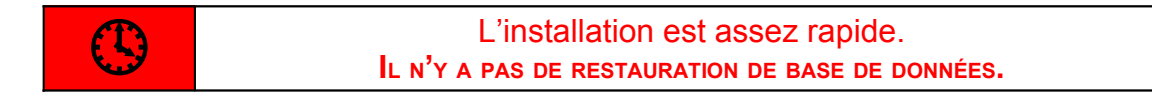

Lorsque l'installation est terminée, le message de confirmation apparaît :

|               | Installation en cours<br>Veuillez patienter pendant que le programme procède à l'installation des<br>applications.                                                                                                    |
|---------------|----------------------------------------------------------------------------------------------------|
|               | Ecriture des variables temporaires dans la base de registre<br>Début de l'installation du composant "Paramètres"<br>Lancement<br>Suppression<br>Test de la p<br>Stockage d<br>Stockage d<br>Suppression<br>Aucune app |
| ➡ Cliquer sur | pour terminer l'installation des accès à GFC 2006/2007 sur ce poste client                                                                                                    |

| STOP | Vous pouvez maintenant installer d'autres postes clients.                                                                                                    |
|------|----------------------------------------------------------------------------------------------------|
| STOP | Vous devez maintenant installer TOUS les postes clients de GFC.<br>Tant que vous n'avez pas installé ces postes en tant que postes clients GFC 2007,<br>vous n'avez pas accès à l'application à partir de ces postes. |
| STOP | Tous les postes clients doivent être réinstallés.                                                                                                    |

Æ

MEN\_Svgréseau

## GFC 2007 Basculement : Réseau Notice Établissement

10. Après installation : accès à l'outil de sauvegarde

L'icône de l'outil de sauvegarde est mise à jour sur le bureau :

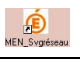

La version de l'outil de sauvegarde/restauration est 3.0.1.

Accès à l'outil de sauvegarde/restauration réseau

Double-cliquer sur l'icône pour accéder à l'outil

Cet outil contient également la fonction d'optimisation de la base.

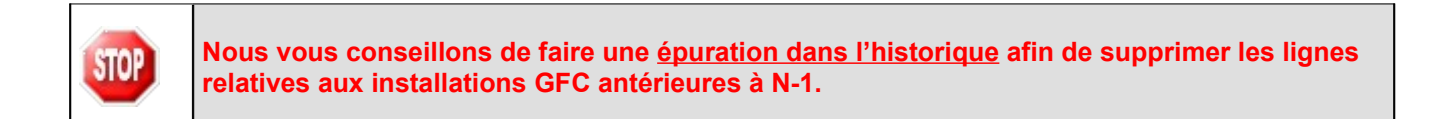

| Sauvegarde et restauratio                       | on des bases de données - v3.0.1 🛛 🛛 🔀                                                                                         |  |  |  |  |  |
|-------------------------------------------------|----------------------------------------------------------------------------------------------------|--|--|--|--|--|
| Ederd - Equila - Francis<br>Kironizgon Françası | Ce module vous permet de sauvegarder et de<br>restaurer les données des applications du Ministère<br>de l'Education Nationale. |  |  |  |  |  |
|                                                 | Sauvegarde                                                                                                    |  |  |  |  |  |
| Éducation                                       | Restauration                                                                                                    |  |  |  |  |  |
| sauvegarde                                      | Cptimisation                                                                                                    |  |  |  |  |  |
| et<br>restauration                              | Historique                                                                                                    |  |  |  |  |  |
|                                                 |                                                                                                    |  |  |  |  |  |
|                                                 |                                                                                                    |  |  |  |  |  |

| æ             | GFC        |              |  |  |
|---------------|------------|--------------|--|--|
| Version N°    |            | Date Version |  |  |
| GfcAdmin 2    | 2007 V 7.1 | 11/12/2006   |  |  |
| CB 2007 V     | 7.1        | 18/12/2006   |  |  |
| CG 2007 V 5.1 |            | 18/12/2006   |  |  |
| Régies 200    | 7 V 4.1    | 11/12/2006   |  |  |

| Ć | 🔞 Historique des opérations |                                                  |        |             |               |              |  |  |  |
|---|-----------------------------|--------------------------------------------------|--------|-------------|---------------|--------------|--|--|--|
| ſ | Sauvegar                    | auvegardes Restaurations Optimisations Epuration |        |             |               |              |  |  |  |
|   | N*                          | Date                                             | Groupe | Application | Installée sur | Commentaires |  |  |  |
|   |                             |                                                  |        |             |               |              |  |  |  |
|   |                             |                                                  |        |             |               |              |  |  |  |
|   |                             |                                                  |        |             |               |              |  |  |  |
|   |                             |                                                  |        |             |               |              |  |  |  |
|   |                             |                                                  |        |             |               |              |  |  |  |
|   |                             |                                                  |        |             |               |              |  |  |  |
|   |                             |                                                  |        |             |               |              |  |  |  |
|   |                             |                                                  |        |             |               |              |  |  |  |
|   |                             |                                                  |        |             |               |              |  |  |  |
|   |                             |                                                  |        |             |               |              |  |  |  |
| - | 1                           |                                                  |        |             |               |              |  |  |  |
|   | ✓ 0K                        |                                                  |        |             |               |              |  |  |  |

### 11. Après installation : Opérations de début d'execice

#### 12. Accès aux modules

Double cliquer sur l'icône GFC sur le bureau

• Le lanceur de GFC s'ouvre.

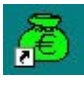

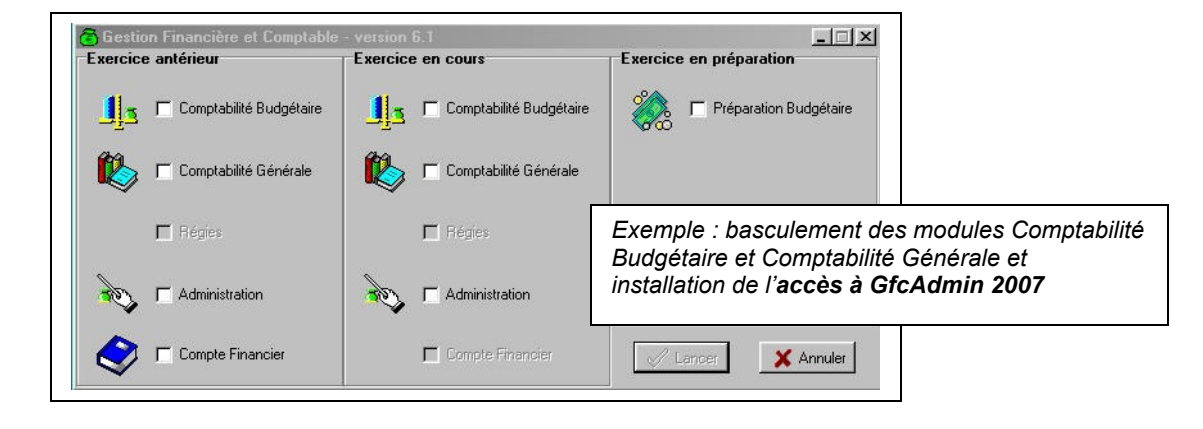

#### 13. VERSIONS INSTALLÉES

Après basculement, les versions des modules GFC sont les suivantes :

- GfcAdmin 2006 : V 6.5 du 11/12/2006
- CB 2006 : V 6.4 du 11/12/2006
- CG 2006 : V 4.2 du 11/12/2006
- GfcAdmin 2007 : V 7.1 du 11/12/2006
- CB 2007 : V 7.1 du 18/12/2006
- CG 2007 : V 5.1 du 18/12/2006
- Régies 2007 : V 4.1 du 11/12/2006

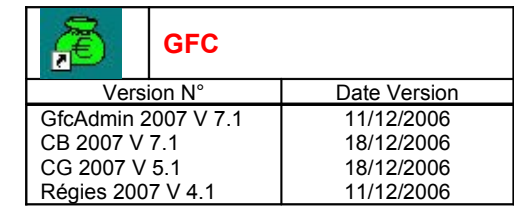

#### 14. GFCADMIN : BASCULEMENT COMPTABLE

Après l'installation du basculement et avant toute autre opération, il est nécessaire d'effectuer le basculement comptable, dans le module **GfcAdmin de l'exercice en cours**, menu **Administration \Basculement comptabilité** :

| Administration                              | Affichage                            | <u>P</u> aramètres | Utilitaires | <u>F</u> enêtre | Aide |
|---------------------------------------------|--------------------------------------|--------------------|-------------|-----------------|------|
| Etablisseme<br>Utilisateurs<br>Libération r | ents<br>et P <u>r</u> ofils<br>éseau | Ctrl+E<br>Ctrl+U   |             | _               |      |
| <u>B</u> asculement comptabilité            |                                      |                    |             |                 |      |
| Quitter                                     |                                      |                    |             |                 |      |

En fin de basculement comptable, lorsque le basculement a été réalisé avec succès, des conseils sont affichés :

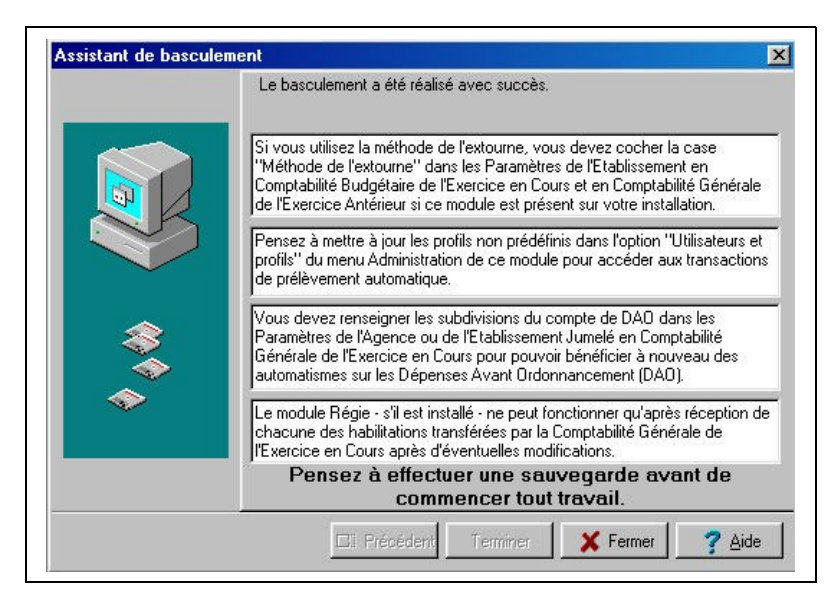

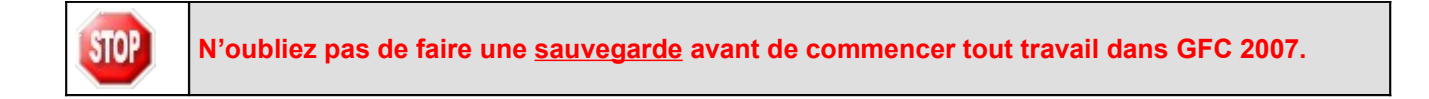

#### 15. GFCADMIN : MISE À JOUR DES PROFILS

Si vous avez créé des profils sur 2006, pensez à les mettre jour sur 2007, afin de leur inclure les lignes de menu relatives au prélèvement automatique en Comptabilité Générale, même si vous n'êtes pas expérimentateur du prélèvement automatique.

Cela vous permettra d'avoir accès à l'édition des demandes et autorisations de prélèvement, en préparation du 2<sup>ème</sup> semestre 2007, si vous souhaitez utiliser le prélèvement automatique.

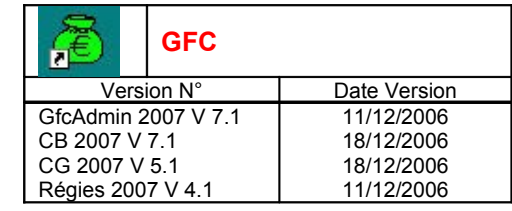

#### 16. Comptabilité Budgétaire : Paramètres établissement

Après basculement, vérifiez la zone géographique dans les paramètres, menu **Paramètres** \ **Établissement**.

Les libellés des zones géographiques ayant été modifiés entre 2006 et 2007, vérifiez que vous êtes dans la bonne zone. Si ce n'est pas le cas, vous avez la possibilité de modifier.

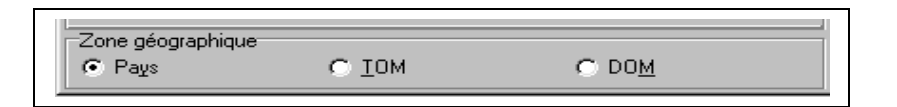